Национальный центр тестирования

# ИНСТРУКЦИЯ ПОЛЬЗОВАТЕЛЯ ПРОГРАММЫ «РЕГИСТРАЦИЯ КОМПЬЮТЕРА ДЛЯ ПРОБНОГО ОНЛАЙН ТЕСТИРОВАНИЯ ВОУД СО»

(Регистрация компьютера для пробного онлайн тестирования для внешней оценки учебных достижений в среднем образовании)

г. Астана - 2018 г.

# Руководство пользователя программы «Регистрация компьютера для пробного онлайн тестирования ВОУД СО»

#### Начало работы

Для того чтобы начать работу пользователю необходимо пройти по ccылкe <u>https://prob-voudso.testcenter.kz/monitoring</u>

После перехода по ссылке, перед пользователем откроется страница авторизации (рисунок 1).

Пользователей данного веб-приложения можно разделить на две категории:

1) Работник ППЕНТ – просмотр логинов и паролей всех школ, закрепленных за данным ППЕНТ;

2) Работник школы – подтверждение регистрации компьютера;

| ТЕСТИРОВАНИЕНЦТ |                                             | инструкция выход |
|-----------------|---------------------------------------------|------------------|
|                 | Вход                                        |                  |
|                 | Работник школы   Выбор ППЕНТ Работник школы |                  |
|                 | Password                                    |                  |
|                 | войти                                       |                  |
|                 |                                             |                  |

Рисунок 1 – Главная страница авторизации.

## <u> Работник ППЕНТ</u>

Логин (поле ID) и пароль (Поле Password) для авторизации работник ППЕНТ получает по электронной почте от НЦТ.

Действия работника ППЕНТ:

| 1. Выбрать роль - ППЕНТ    |                                |  |  |  |
|----------------------------|--------------------------------|--|--|--|
| выбор                      | <b>*</b>                       |  |  |  |
| выбор<br>ППЕНТ<br>Работнин | ( школы                        |  |  |  |
| 2                          | Рисунок 2<br>Врести догиц (ID) |  |  |  |
|                            | . Ввести логин (ID)            |  |  |  |
| ID                         |                                |  |  |  |
|                            | Рисунок 3                      |  |  |  |
| 3.                         | Ввести пароль (Password)       |  |  |  |
| Passwor                    | d                              |  |  |  |
|                            | Рисунок 4                      |  |  |  |

4. Передать логины и пароли по школам.

После авторизации перед работником ППЕНТ открывается страница со списком всех школ, закрепленных за данным ППЕНТ (рисунок 5).

| тестированиенцт                                                                                 |       |          | инструкция | выход |
|-------------------------------------------------------------------------------------------------|-------|----------|------------|-------|
| Список школ                                                                                     |       |          |            |       |
|                                                                                                 | Поиск | риск 🛄 🗸 |            |       |
| Наименование                                                                                    |       | ID       | Парол      | ь     |
| KГУ \\\"OШ №77\\\"                                                                              |       |          |            |       |
| КГУ \\\"Школа- интернат №17\\\"                                                                 |       |          |            |       |
| КГУ \\\"Школа-гимназия №53\\\"                                                                  |       |          |            |       |
| КГУ \\\"ОШ №64 им.73 Гвардейской Краснознаменной Сталинградско-Дунайской стрелковой дивизии\\\" |       |          |            |       |
| KГУ \\\"OШ № 47\\\"                                                                             |       |          |            |       |
| KГУ \\\"OШ № 29\\\"                                                                             |       |          |            |       |
| КГУ \\\"Гимназия № 159 имени Ы. Алтынсарина\\\"                                                 |       |          |            |       |
| Показаны с 1 по 7 из 7 строк 10 🔺 записей на станице                                            |       | << <     | > >        | *>    |
| export to excel                                                                                 |       |          |            |       |

Рисунок 5 – Рабочая страница работника ППЕНТ.

Список школ представлен в виде таблице, где в столбцах «ID» и «Пароль» - указаны все логины и пароли для авторизации работников школ. Над таблицей доступно поле для осуществления поиска определенной школы по ее названию. Рядом с полем поиска располагается кнопка для включения/отключения столбцов рабочей таблицы. Под таблицей доступны:

1) поле для выбора количества отображаемых записей в таблице на одной странице;

2) панель для навигации по страницам таблицы.

Под таблицей доступна кнопка «export to excel» - для выгрузки данных таблицы в документ Excel.

В правом верхнем углу располагается кнопка «Инструкция» и кнопка «Выход», при нажатии на которую осуществляется выход из учетной записи.

### Работник школы

Для того чтобы начать работу пользователю необходимо пройти по ссылке <u>https://prob-voudso.testcenter.kz/monitoring</u>

#### Процесс авторизации одновременно является процессом регистрации.

Работник школы регистрирует ВСЕ компьютеры, на которых ученики будут проходить пробное онлайн-тестирование ВОУД СО.

Каждый из компьютеров регистрируется одной и той же парой «Логин + пароль», которую работник школы получает от работника ППЕНТ.

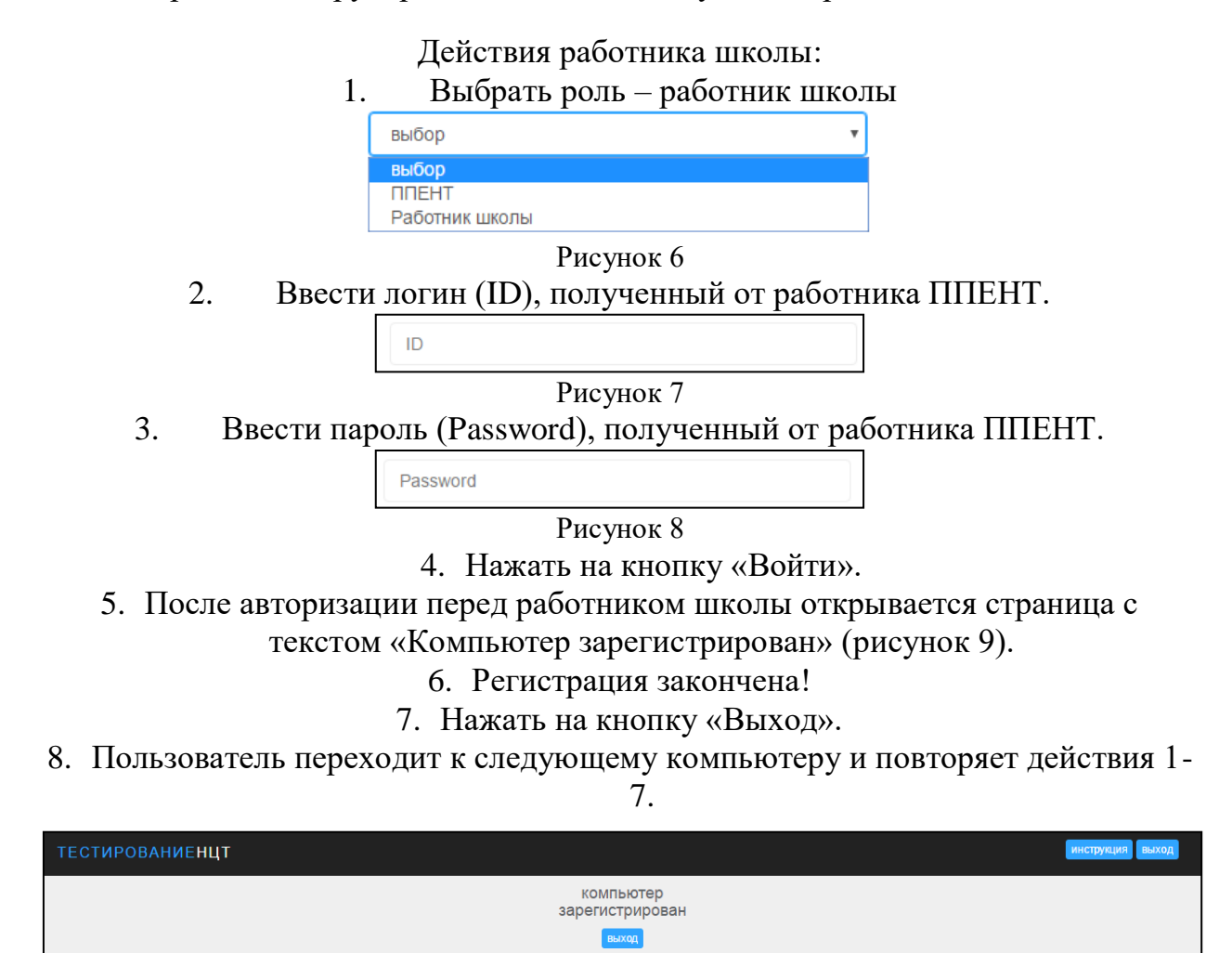

Рисунок 9 – Регистрация компьютера закончена.

**Примечание:** Школьники не участвуют в мониторинге, проверяем только Интернет.